## Step 1: How to register on the SYSA Blue Sombrero registration website as a Volunteer Head Coach

## LINKor https://clubs.bluesombrero.com/spokaneysa

Please use your legal first and last name as it appears on your license. You can return to your account and update your name if needed.

## **Directions**

Choose "Account" from the menu below

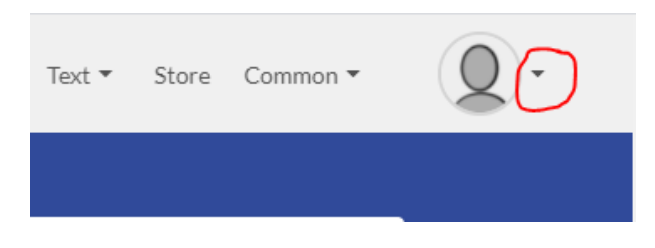

Under Volunteer Roles, choose Find Volunteer Roles.

| =          | <b>≙</b> Logout                                                                                              | RagitarNost) 0 🏋 🌲 🌣         |
|------------|----------------------------------------------------------------------------------------------------|------------------------------|
|            | My Roles & Certificates<br>Nov haven't signed up to volunteer! Click the buttow to the right to get started. | e Back (Frid volunters acuts |
| CALENDAR   |                                                                                                    |                              |
| R WELINTER |                                                                                                    |                              |
| MY ORDERS  |                                                                                                    |                              |
| MESSAGES   |                                                                                                    |                              |

Find the program and select "View Divisions".

Choose: 2022 Fall / 2023 Spring Rec Soccer

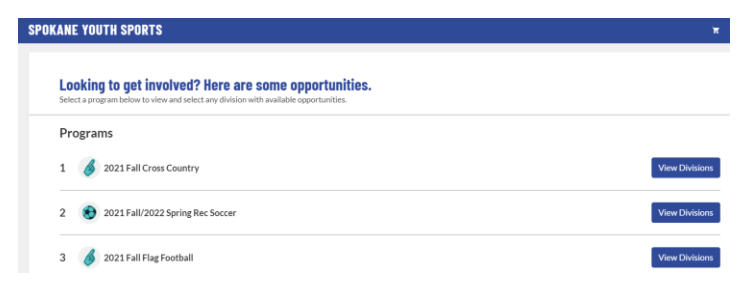

Under View Divisions, "select division", gender and birth year. Choose "View Selected Opportunities". (Previous season sample below – be sure to pick gender and birth year)

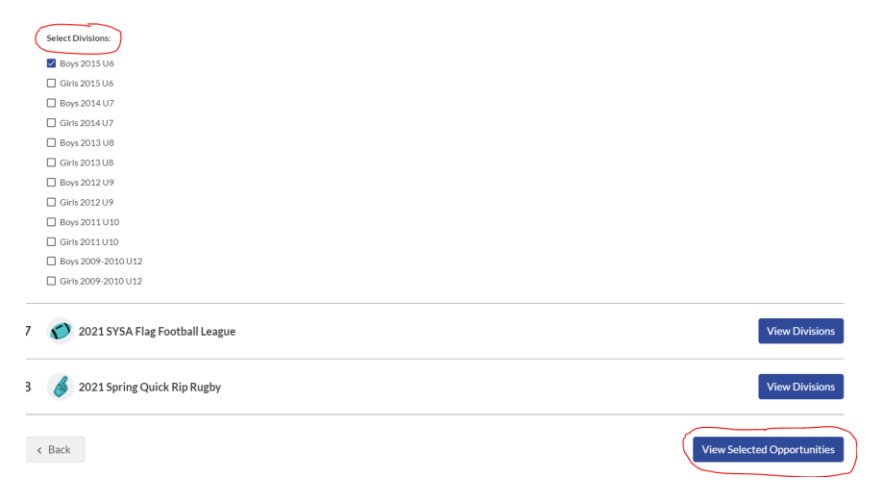

Choose "Select" under Head Coach.

| Head Coach |        |  |
|------------|--------|--|
|            |        |  |
|            |        |  |
|            | Select |  |

Review and read the policies and guidelines.

Upload your three certificates. You can move past this requirement and return later to complete the videos and risk management.

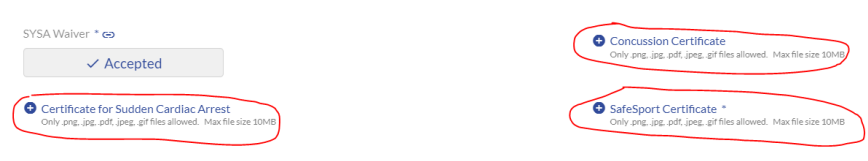

Choose "Volunteer", answer the 5 questions and read/review the 7 policies. Continue

| Please include your role within your organization *<br>Board Director/Committee Member Council (Council Administrator<br>Team Staff (Couch, Manager, Trainer) | Here you over been convicted of a Crime Against a Personi " $\textcircled{\begin{tabular}{c} \mbox{$\Theta$} \mbox{$\Theta$} \mbox{$V$} \mbox{$N$} \mbox{$N$} \end{tabular}$ |
|----------------------------------------------------------------------------------------------------|----------------------------------------------------------------------------------------------------|
| Have you ever been convicted of a Crimeral Violence? *                                                                                                    | Have you ever been convicted of any Crime (includes Misdemeanons)? *                                                                                                    |
| Do you have any Pending Criminal Charges? *                                                                                                    | Have you been denied, disqualified or removed from participation in any youth or sports organizations?                                                                       |
| Authorization for National Background Check v32584 *                                                                                                    | Authorization for National Background Check 4.1.2020 v32572 *                                                                                                    |
| Concussion Pemphiet v28577 *                                                                                                    | Positive Caaching Alliance (PCA) Pledge v30005 *                                                                                                    |
| Sudden Carillac Arrest Awareness v19890 *                                                                                                    | WA Youth-Barrien To Abuse v2333 *<br>✓ Accepted                                                                                                    |
| WA Youth Soccer Medical Release v24138 *                                                                                                    | Continue                                                                                                    |

You will receive a confirmation on the screen upon successful completing the coach registration. There are two videos and a risk management still to complete.

Please reach out to your player's friends and families and let them know you are coaching a soccer team. They can request you on their player registration.

Please give the office a call if you have questions with registering. 509-328-7972

Thank you!